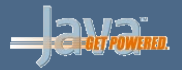

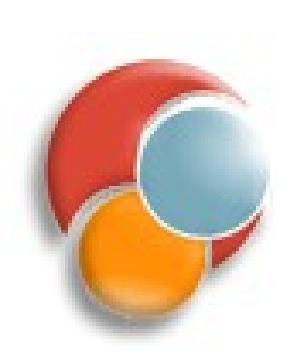

#### **Servidores Web**

#### Sesión 2: Desarrollo de aplicaciones web con Eclipse Webtools y Ant

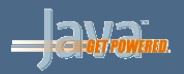

## Puntos a tratar

- Desarrollo de aplicaciones web con Webtools
  - Gestión del servidor web
  - Creación y desarrollo de la aplicación
  - Despliegue
- Desarrollo de aplicaciones web con Ant
  - Construcción de la aplicación
  - Despliegue
    - Exportando el .war
    - Tareas de Ant para despliegue

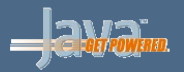

# WebTools

- Es un conjunto de plugins de Eclipse que gestionan aplicaciones web como proyectos Eclipse
  - En eclipse.org se distribuye como "Eclipse para JavaEE" (actualmente Eclipse Ganymede)
- Podremos:
  - Gestionar el servidor web en que desplegar
  - Crear y desarrollar la aplicación web
  - Desplegar y probar la aplicación en el servidor

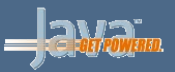

### Añadir servidores web

 File > New > Other > Server

| New Server                                              | X                                              |
|---------------------------------------------------------|------------------------------------------------|
| Define a New Server                                     |                                                |
| Choose the type of server to create                     |                                                |
| Server's host name: localhost                           |                                                |
| Select the server type:                                 | Don't see your server listed? Click here       |
| Tomcat v4.0 Server                                      | <u> </u>                                       |
| Tomcat v4.1 Server                                      |                                                |
| Tomcat v5.0 Server                                      |                                                |
| Tomcat v5.5 Server                                      |                                                |
| ELA Systems                                             |                                                |
|                                                         |                                                |
| DiectWeb                                                |                                                |
|                                                         |                                                |
|                                                         | •                                              |
|                                                         | View By: Vendor                                |
| Description: Publishes and runs J2EE Web projects and s | erver configurations to a local Tomcat server. |
|                                                         |                                                |
|                                                         | ,                                              |
| Server runtime: Apache Tomcat v5.5                      | ▼ Installed Runtimes                           |
|                                                         |                                                |
|                                                         |                                                |
|                                                         |                                                |
| (2)                                                     | Next > Einich Concol                           |
| - Dark                                                  |                                                |

#### © 2007-2008 Depto. Ciencia de la Computación e IA

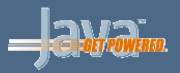

#### **Gestionar los servidores web**

- Botón derecho sobre el servidor en la solapa Servers
- Tenemos opciones para pararlo, reanudarlo, etc
- La solapa Console muestra la salida del servidor

| Server          |                          |   |
|-----------------|--------------------------|---|
| 🛨 📔 Tomcat v5.5 | New                      | • |
|                 | Open                     |   |
|                 | Initialize Server Status |   |
|                 | Delete                   |   |
|                 | 🕸 Debug                  |   |
|                 | 🜔 Start                  |   |
|                 | 🔊 Profile                |   |
|                 | Restart                  | • |
|                 | 📕 Stop                   |   |
|                 | 🔁 Publish                |   |
|                 | Monitoring               | • |
|                 | Move to Workspace        |   |

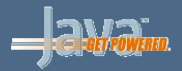

## Crear proyecto de aplicación web

#### Ir a File >New > Project... y elegir Web – Dynamic Web Project

| 🗲 New Dynamic Web Project                                                         |                                              | ×      |
|-----------------------------------------------------------------------------------|----------------------------------------------|--------|
| <b>Dynamic Web Project</b><br>Create a standalone Dynamic Web project or add it t | to a new or existing Enterprise Application. |        |
| Project name: UnaPrueba                                                           |                                              |        |
| Project contents:                                                                 |                                              |        |
| Directory: C:\eclipseWT\workspace\UnaPrueba                                       |                                              | Browse |
| Target Runtime<br>Apache Tomcat v5.5<br>Configurations                            |                                              | New    |
| <custom></custom>                                                                 |                                              | •      |
| Hint: Get started quickly by selecting one of the pr                              | e-defined project configurations.            |        |
| EAR Membership                                                                    |                                              |        |
| EAR Project Name: EAR                                                             |                                              |        |
| 0                                                                                 | < Back Next > Finish                         | Cancel |

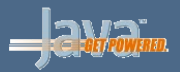

# Crear proyecto de aplicación web (2)

- En los siguientes pasos del asistente, elegimos qué carpetas crear y la ruta del contexto que tendrá la aplicación
- Carpetas creadas por defecto:
  - src: fuentes
  - WebContent: esqueleto aplicación web (con WEB-INF y sus subcarpetas)
  - El resto de carpetas las crearemos nosotros manualmente

| Project Explorer 📕 Package Explorer 🗙 🥍 🗖 🗖  |
|----------------------------------------------|
|                                              |
| 🕀 🔂 >BibliotecaSRC [localhost]               |
| BibliotecaWeb [localhost]                    |
| ⊨                                            |
|                                              |
| 🖅 🖶 es.ua.jtech.j2ee.dp.action.bibliotecario |
| .ua.jtech.j2ee.dp.action.comun               |
| es.ua.jtech.j2ee.dp.action.usuario           |
| es.ua.jtech.j2ee.dp.action.util              |
| es.ua.jtech.j2ee.dp.form                     |
| 出一版 es.ua.jtecn.j2ee.dp.resources            |
| esources                                     |
| Cactus.properties (ASCII -KKV)               |
| Commons-logging, properties (ASCII -KKV)     |
| assache properties (ASCII -KKV)              |
|                                              |
| E. A Ses us itech i?ee do                    |
| E es ua itech i2ee do action                 |
| T                                            |
| T                                            |
| + es.ua.itech.i2ee.dp.dao.usuario            |
|                                              |
| ⊡                                            |
| 🗄 🛁 Web App Libraries                        |
| 🕀 ··· 🚘 UML                                  |
| 🕀 😥 build                                    |
| 🕀 🗁 conf                                     |
| 庄 🗁 db                                       |
| 🗄 🗁 dist                                     |
| 🕀 🗁 doc                                      |
| 🗄 🖓 >WebContent                              |
| build.xml (ASCII -kkv)                       |
| 🗄 🗁 Servers                                  |

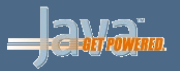

#### Despliegue de la aplicación

- La aplicación se desplegará sobre el servidor que tengamos asignado en la vista Servers.
- Pulsamos botón derecho sobre el proyecto web y elegimos Run As > Run on Server
  - En la siguiente pantalla podemos elegir sobre qué servidor de la vista de Servers ejecutarlo, si tuviésemos más de uno configurado.
- Repetiremos la operación tras cada cambio que queramos comprobar en la aplicación.
- También se puede exportar como un .war en el directorio de despliegue del servidor (webapps en Tomcat) (*File > Export > WAR file*)

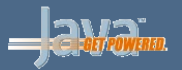

## **Desarrollo con Ant**

- Útil cuando necesitamos realizar tareas complejas para las que no podemos configurar Eclipse
- Se suele usar una estructura de directorios estándar (no necesariamente coincide con la de Eclipse)

src: código fuente

web o WebContent: elementos que no necesitan ser compilados (recursos estáticos, JSPs, WEB-INF/web.xml, librerías) build: Aplicación completa tal como se instalará en el servidor dist: Aplicación empaquetada (fichero WAR)

... veremos otros directorios relevantes más adelante

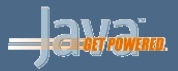

## Preparación

- Crear el directorio build
- Copiar el contenido de web (o WebContent) a build

```
<target name="prepare">
	<mkdir dir="${build.home}"/>
	<mkdir dir="${build.home}/WEB-INF"/>
	<mkdir dir="${build.home}/WEB-INF/classes"/>
	<mkdir dir="${build.home}/WEB-INF/lib"/>
	<copy todir="${build.home}">
	<fileset dir="${build.home}">
	<fileset dir="${web.home}"/>
	</copy>
</target>
```

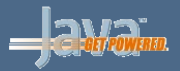

# Compilación

- Compilar los fuentes de src
- Generar la salida en build/WEB-INF/classes

```
<target name="compile" depends="prepare"
        description="Compila los fuentes Java">
 <javac srcdir="${src.home}"
           destdir="${build.home}/WEB-INF/classes"
           debug="${compile.debug}"
           deprecation="${compile.deprecation}"
           optimize="${compile.optimize}">
    <classpath refid="compile.classpath"/>
 </javac>
</target>
```

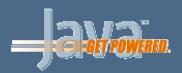

# Classpath

- En el *classpath* debemos tener las librerías de Java EE para compilar
- Cogemos la implementación de Java EE incluida en el servidor de aplicaciones que vamos a usar
  - En Tomcat se incluye parte de la especificación de Java EE

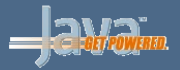

## Empaquetar

- Opcional según el servidor
- Empaquetar el contenido de build en un fichero WAR, y guardarlo en dist
- El fichero WAR se crea con la herramienta JAR

```
<target name="dist" depends="compile"
description="Crea el fichero WAR de la
aplicacion">
<mkdir dir="${dist.home}"/>
<jar jarfile="${dist.home}/${war.name}"
basedir="${build.home}"/>
</target>
```

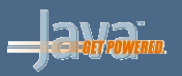

## Directorio de aplicaciones

 El servidor web Tomcat tiene un directorio donde se encuentran las aplicaciones web instaladas

\${tomcat.home}/webapps

- Cada aplicación web (o contexto) se guarda como un subdirectorio de webapps
- Al contexto se le da por defecto como ruta el nombre de este directorio
  - Si está en webapps/aplic, la ruta del contexto será

http://localhost:8080/aplic

• El contexto ROOT creado por defecto tiene la ruta

http://localhost:8080/

• Podremos cambiar estas rutas en la configuración

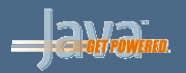

# Despliegue

- Entendemos por despliegue (deployment) el proceso de instalar la aplicación web en el servidor de aplicaciones para que empiece a funcionar
- Alternativas para el despliegue:
  - Copiar la aplicación al directorio webapps de Tomcat. Copiamos el directorio de la aplicación o el fichero WAR
  - Utilizar la interfaz HTML del manager de Tomcat para subir el fichero WAR
  - Utilizar las tareas de ant para el despliegue: Añadir tareas de Tomcat a ant Utilizar la tarea de despliegue para subir el fichero WAR

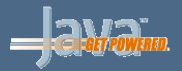

## Despliegue copiando la aplicación

- Para desplegar aplicaciones en Tomcat podemos copiarlas directamente al directorio webapps
  - Podemos copiar el directorio completo o el fichero WAR con la aplicación (Tomcat creará el directorio)

```
<target name="deploy" depends="compile"
	description="Despliega la aplicacion">
	<mkdir dir="${catalina.home}/${app.name}"/>
	<copy todir="${catalina.home}/${app.name}">
	<fileset dir="${build.home}"/>
	</copy>
</target>
```

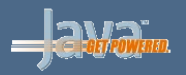

## Tareas de Ant

 Añadir librería catalina-ant.jar al CLASSPATH o a la configuración de Eclipse (Window – Preferences – Ant – Runtime)

\${tomcat.home}/server/lib/catalina-ant.jar

Declarar las tareas de Tomcat

<taskdef name="deploy" <taskdef name="install" <taskdef name="list" <taskdef name="reload" <taskdef name="remove" <taskdef name="resources" <taskdef name="roles" <taskdef name="start" <taskdef name="stop" <taskdef name="undeploy" classname="org.apache.catalina.ant.DeployTask"/>
classname="org.apache.catalina.ant.InstallTask"/>
classname="org.apache.catalina.ant.ListTask"/>
classname="org.apache.catalina.ant.ReloadTask"/>
classname="org.apache.catalina.ant.RemoveTask"/>
classname="org.apache.catalina.ant.ResourcesTask"/>
classname="org.apache.catalina.ant.RolesTask"/>
classname="org.apache.catalina.ant.StartTask"/>
classname="org.apache.catalina.ant.StopTask"/>
classname="org.apache.catalina.ant.VodeployTask"/>

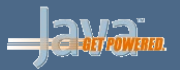

## **Despliegue con Ant**

 Se puede automatizar el despliegue con la tarea deploy

```
<target name="deploy" depends="dist"
	description="Despliega la aplicacion">
	<deploy url="${manager.url}"
		username="${manager.nombre}"
		password="${manager.passwd}"
		path="${app.path}"
		war="file:${dist.home}/${war.name}"/>
	</target>
```